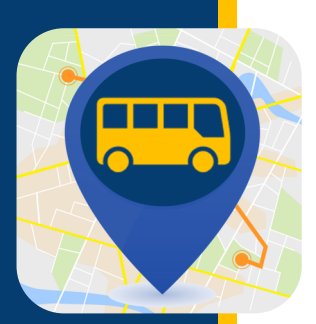

# WHERE'S MY KID?

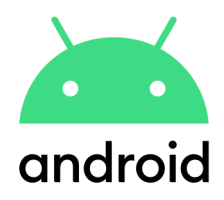

借助"我的孩子在哪里"(Where's My Kid),您可以随时了解您的学生在上学和放学途中所在的位置。设置您的帐户后,您将开始收到通知,在巴士离开和到达指定地点时获得巴士位置变更情况。

### 下载应用

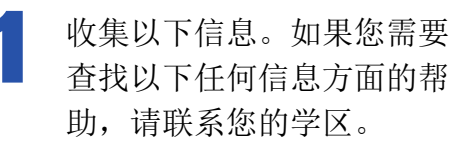

- 学生 ID
- 巴士编号
- 学区访问代码

从 App Store 下载。搜索 "我的孩子在哪里" (Where's my kid)。

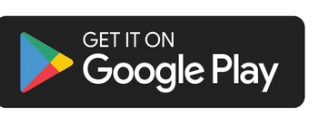

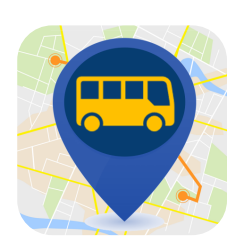

### 创建您的帐户

选择您想要创建帐户的 方式 - 在本例中,我们 选择了使用电子邮件注 册。 输入您的姓名、电子邮件 地址和密码。确保打开了 推送通知(蓝色为打开, 灰色为关闭)。然后点击 注册("Register")。 输入您学区的访问代码。 点击下一步("Next")。

|                                                                                                    | 9:34 AM                                                                                        | 🕕 🖤 🖌 🛔 9:45 AM     | 0 🗣 🖌                                                                                                    |
|----------------------------------------------------------------------------------------------------|------------------------------------------------------------------------------------------------|---------------------|----------------------------------------------------------------------------------------------------|
| WHERE'S MY KID?                                                                                                    | ← Create Account                                                                               |                     | Logout                                                                                                    |
| Welcome!                                                                                                    | <sub>Name</sub><br>John Smith                                                                  | Ente                | er your access code                                                                                              |
| Where's my kid? is the best way to keep you notified of when<br>your students are getting to school, and getting home. After<br>you setup your account, you will receive notifications when | Email<br>john123@example.com                                                                   | You sha<br>you do r | ould have received an access code from your school district. If<br>not have an access code, contact your school. |
| their buses leave school, and arrive at designated locations.                                                                                                    |                                                                                                | Access C            | Code                                                                                                    |
| G Sign in with Google                                                                                                    | Password                                                                                       |                     |                                                                                                    |
| Sign in with Apple                                                                                                    | Password must be at least 8 characters long.<br>Choose how you would like to receive notificat | tions:              |                                                                                                    |
| Sign up with email                                                                                                    | Push Notifications (preferred)                                                                 |                     |                                                                                                    |
| Already have an account? Log in.                                                                                                    | Register                                                                                       |                     |                                                                                                    |
|                                                                                                    |                                                                                                | _                   |                                                                                                    |
|                                                                                                    |                                                                                                |                     | Submit                                                                                                    |

如需了解学生 ID、巴士路线或访问代码,请联系您的学校。

<u>有关技</u>术问题,请访问 <u>PMOOperationsSupport@gobeacon.com</u>

## WHERE'S MY KID?

follow?

What buses do you want to

输入巴士编号。确保打开了正确的巴士(蓝色 为打开,灰色为关闭)。点击下一步 ("Next")。

#### What buses do you want to follow?

| Enter all the buses the students in your household will ride<br>throughout the week. If you need to make changes to this<br>list, you can always do so in the app settings later. | Enter all the buses the students in your household will ride<br>throughout the week. If you need to make changes to this<br>list, you can always do so in the app settings later. |
|----------------------------------------------------------------------------------------------------|----------------------------------------------------------------------------------------------------|
| Search by bus number Q                                                                                                    | N Q                                                                                                    |
|                                                                                                    | <b>••</b> N1                                                                                                    |
|                                                                                                    | <b>N10</b>                                                                                                    |
|                                                                                                    | <b>N</b> 11                                                                                                    |
| As you enter huses showe you will be able to select them                                                                                                    | <b>N12</b>                                                                                                    |
| here.                                                                                                    | <b>N13</b>                                                                                                    |
|                                                                                                    | <b>N14</b>                                                                                                    |
|                                                                                                    | <b>N15</b>                                                                                                    |
|                                                                                                    | <b>N16</b>                                                                                                    |
|                                                                                                    |                                                                                                    |
| Next                                                                                                    | Next                                                                                                    |

将出现一条确认信息,其中包括学生的姓名、学校 6 和学生 ID。如果此信息正确,您可以点击添加另一 个学生,或者点击完成("Done")。如果信息不正 确,您可以点击蓝色的 重试 ("Try Again") 链接。

| Astuden                          | t Example                 |  |
|----------------------------------|---------------------------|--|
| Mary E. Finn S<br>Student ID Nur | chool<br>nber: 123456789  |  |
| ot who you wer                   | re looking for? Try Again |  |
|                                  |                           |  |
|                                  |                           |  |
|                                  |                           |  |
|                                  |                           |  |
|                                  |                           |  |
|                                  |                           |  |
|                                  |                           |  |
|                                  |                           |  |
|                                  |                           |  |
|                                  |                           |  |

输入您孩子的学生 ID。然后输入 该学生的名字和姓氏首字母。下一 步("Next")。

| intornia                          | uon.                                         |
|-----------------------------------|----------------------------------------------|
| Their student I<br>by the school. | D is a unique identification number provided |
| Student ID Numb                   | er                                           |
| First Name                        |                                              |
|                                   |                                              |
| Last Initial                      |                                              |

Contact the school to find their number.

Next

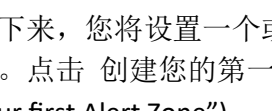

接下来,您将设置一个或多个接收通知的区 域。点击 创建您的第一个警报区域("Create your first Alert Zone").

0/1

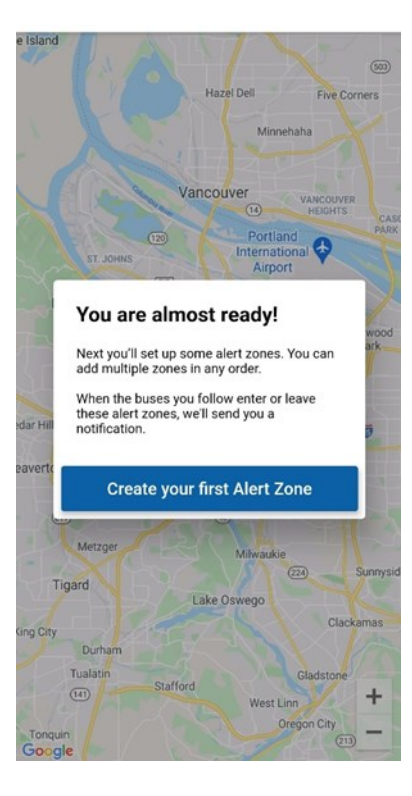

## WHERE'S MY **KID?**

8

输入您要用于该区域的地址(通常是您的家庭地址)。给该区域(家、公共汽车站等)命名,然后点击下一步("Next")。

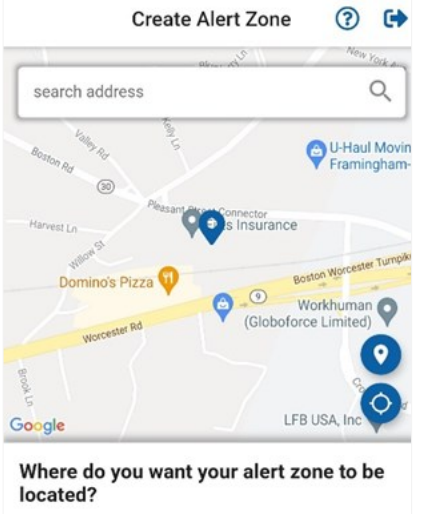

Enter an address in the search field or drag the map around. Tap to mark the center of the zone.

Next

Zone name

选择要在巴士通过警报区域时接收警报的巴士。确保打 开了正确的巴士(蓝色为打开,灰色为关闭)。下一步 ("Next")。

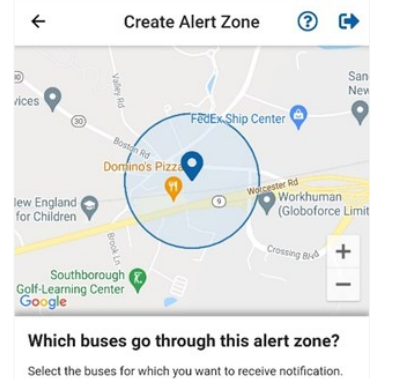

-

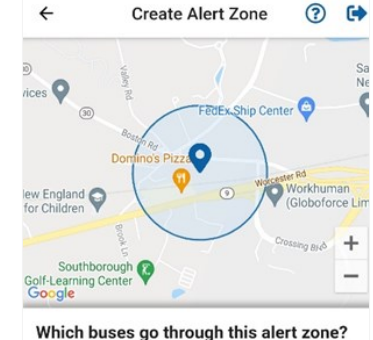

Select the buses for which you want to receive notification.

| 1    | <b>N1</b> |
|------|-----------|
|      |           |
|      |           |
|      |           |
|      |           |
| Next | Next      |
|      |           |

10 选择您希望何时收到警报区域的通知。点 击 下一步("Next")。

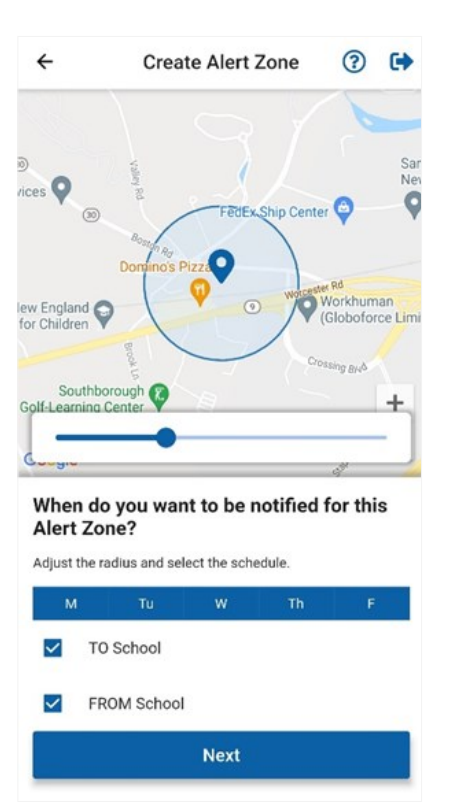

您的设置现已完成。您可以添加另一个警报区域 ("Add another Alert Zone")或点击完成("Done")。

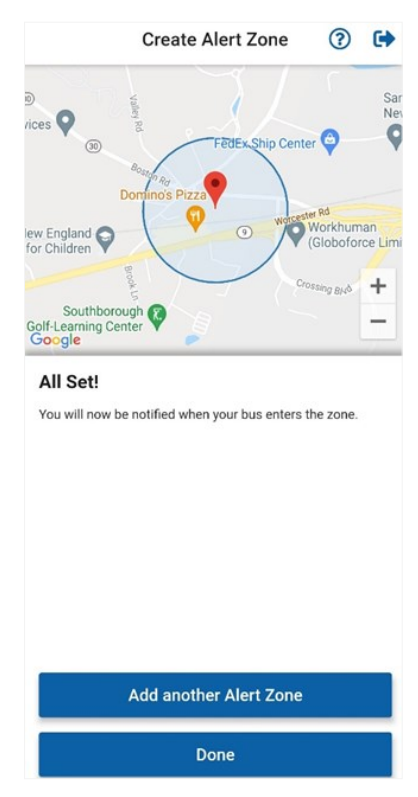